## GIV SAMTYKKE TIL SKATTEFORVALTNINGEN VIA MOBILEN

Giv samtykke til Skatteforvaltningen via mobilen.

Vejledning

1.

Log på mobilbanken. Klik på profil og vælg herefter samtykker.

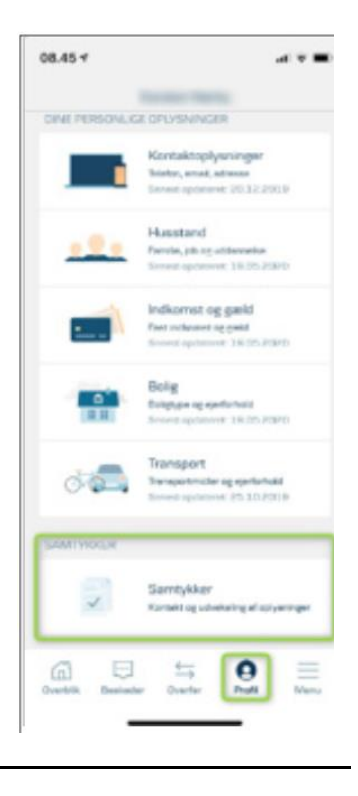

2.

Klik på engangssamtykke til skatteforvaltningen.

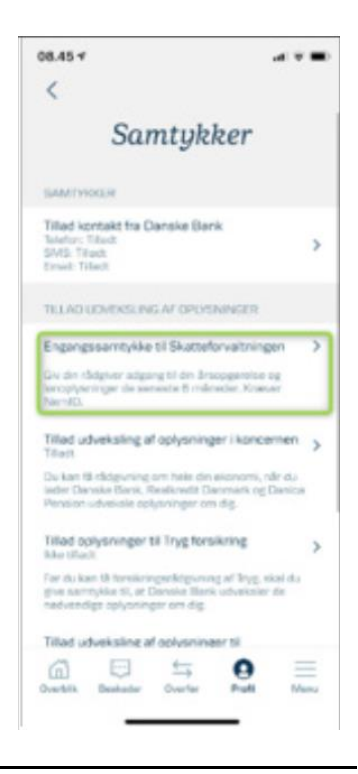

### 3.

Klik på giv samtykke.

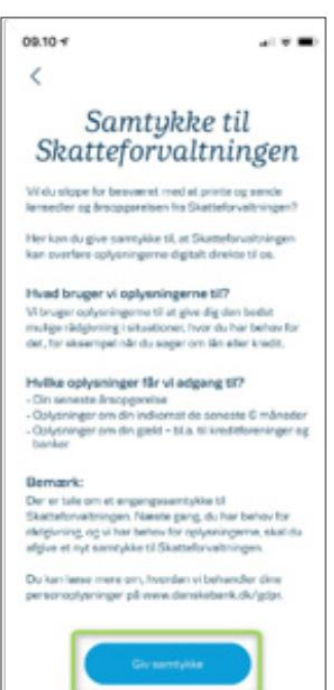

4.

Vælg godkend med mitid nederst på siden "Giv samtykke til Skatteforvaltningen". timer og inden data er leveret. Dette kan ske ved at rette henvendelse til Skatteforvaltningen. Tilbagekaldelsen har ikke virkning for en videregivelse, som allerede har fundet sted på grundlag af samtykket.

#### Hvad bruges oplysningerne til?

Danske Bank må bruge oplysningerne, så længe de er relevante, til disse formål:

- Behandling af mit ønske om lån eller andre kreditfaciliteter
- Beregninger og andre kreditmæssige aktiviteter, som Danske Bank foretager og bruger ved løbende kreditvurderinger
- Rådgivning af mig vedrørende mine kreditmæssige, pensionsmæssige og økonomiske forhold
  Opdatering og ajourføring af oplysninger hos
- Danske Bank

# Hvor kan jeg se, hvilke oplysninger der er givet videre?

I min skattemappe kan jeg i mindst 5 år se, hvilke oplysninger der er givet videre til Danske Bank.

Jeg kan også til enhver tid anmode om indsigt hos Danske Bank og få oplyst, hvilke oplysninger Danske Bank behandler om mig, herunder har fået fra Skatteforvaltningen. Danske Bank kan dog sige nej i enkelte tilfælde, der er bestemt ved lov.

#### Hvornår gælder samtykket?

Samtykket gælder så snart, jeg har underskrevet med MitID.

Afbryd

Godkend med MitID 5.

Log på med MitID og følg vejledningen.

| Log på hos Skatteforvaltn | ingen. Mit 20 |
|---------------------------|---------------|
| BRUGER-ID ⑦               |               |
|                           | Skjul         |
| FORTSÆT                   | $\rightarrow$ |
| i Glemt bruger-ID?        |               |
|                           |               |